### Fahrzeugerkennung über RFIDs via RC-Link mit Win-Digipet (WDP) 2015/2

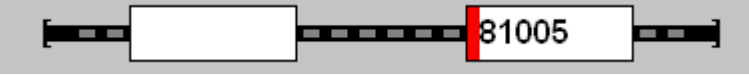

#### **Beispiel Konfiguration WinDigipet**

Die vorliegende Beschreibung wurde mit Win-Digipet in der Version 2015/2 [WDP01] erstellt und beschreibt die Fahrzeugerkennung über RFIDs die unter den Fahrzeugen befestigt wurden. Zur Kommunikation mit Win-Digipet wird das RC-Link benutzt, das eigentlich die Adressen über RailCom an Win-Digipet weiterleitet. (Siehe auch die Beschreibung von Jürgen Gräbner "Fahrzeugerkennung via RailCom" vom 17.01.2016). Anstelle von RailCom-Detektoren melden RFID-Leser vom Typ COL13.56 Adressen an das RC-Link. Grundsätzlich lassen sich 24 Lesestellen an ein RC-Link anschließen. Orientierend an RailCom können maximal 10239 Adressen unterschieden werden, davon mit WDP 1 - 9999.

Um die Lokerkennung auf die in diesem Papier beschriebene Art zu nutzen benötigt man ein RC-Link der Firma Tams, sowie mindestens einen COL13.56 in der "RailCom-Bestückung" (COL 13.56 RC) [WDP02]. Wie bei den Tams RailCom-Detektoren muss dasselbe DCC-Signal an allen am RC-Link angeschlossenen COL13.56RC anliegen. Das DCC-Signal wird nur als Taktgeber benötigt, damit zwei COL13.56RC nicht im selben Moment Informationen an das RC-Link senden, die dann verloren gingen. Das DCC-Signal benötigt jedoch keine RailCom-Lücke und kann, muss aber nicht, die Loks steuern. Die Loks können also mit jedem anderen Protokoll (oder ggf. auch analog) gesteuert werden. Liegt kein DCC-Signal am COL13.56RC an, d.h. flackert die grüne LED nicht, weiß der COL13.56RC nicht wann er senden darf und sendet daher nichts an das RC-Link. Solange der COL13.56RC die aus einem TAG empfangene Adresse sendet, leuchtet zusätzlich die blaue LED.

Leider kann man in WDP-Fahrzeugbank nicht so ohne weiteres einen weiteren Schlüssel zuordnen (außer in Verbindung mit der hier nicht betrachten Zentrale Inter10). Man kann aber z.B. einem Motorola Fahrzeugdecoder einen DCC-Funktionsdecoder zuordnen, der auch RailCom sendet, der muss aber auf die gleiche Adress-Nummer eingestellt sein. Also z.B. Motorola 79 und DCC 79. Mit einem Workarround mittels eines Geisterwagens über die in WDP integrierte Zugbildung kann man jedoch einem Motorola- oder mfx-Decoder auch eine beliebige DCC-Adresse zuordnen. Wird diese DCC-Adresse vom RC-Link gemeldet, zeigt das Gleisbild automatisch den Zug an, zu dem der Geisterwagen gehört. Konfiguration von WDP.

- 1. Zunächst muss das RC-Link in WDP als eine Zentrale angemeldet sein. Diesem RC-Link müssen Rückmelder - maximal 3 mal 8 – zugeordnet sein.
- 2. Im Gleisplan müssen Zugnummerfelder (ZNFs) existieren die mit diesen als Zugidentifikations-Rückmelder verknüpft sind.
- 3. In der Lokdatenbank müssen die Loks für das Zugindentfizierungssystem eingerichtet werden und die Nummern aus den TAGs den Triebfahrzeugen zugeordnet werden.
- 4. Optional kann bei asymmetrisch angebrachten TAGs und COL13.56RC-Antennen im Gleis in WDP noch die automatische Erkennung und Anzeige der Aufgleisrichtung konfiguriert werden – mit RFIDs im Gegensatz zur Original-RailCom-Lösung auch beim 3-Leiter-System!

Voraussetzung ist ein Gleisplan mit Zugnummernfeldern und zugeordneten Rückmeldern, sowie Triebfahrzeugen, die man mit einer für WDP geeigneten Digital-Zentrale steuern kann und die auch aus WDP heraus gesteuert werden können. Die dazu erforderlichen Schritte sind in dem Win-Digipet-2015-Schnelleinstieg [WDP03] oder den erste Schritte-Tutorials [WDP04] zur Erstinbetriebnahme von WDP beschrieben.

| Systemeinstellungen                                                                                                    | Systemeinstellungen                                                                                                    |
|----------------------------------------------------------------------------------------------------|----------------------------------------------------------------------------------------------------|
| 💹 Digitalsysteme 📴 Bückmelde-Module 🚸 Helmo Lesegeräte                                                                                                    | Digitalsysteme Bickmelde-Module                                                                                                    |
| 1         Makin Central Station 2         IP 192 168 200 101         Pote 15730 15731           2         Terms FIC-Link         COM 10/058 Senal Port)         13000 Baad           4         KEIN         5         KEIN           5         KEIN         5         KEIN           7         KEIN         5         KEIN           8         KEIN         5         KEIN           10         KEIN         11         KEIN           11         KEIN         2         KEIN           12         KEIN         2         KEIN           14         KEIN         12         KEIN | Digilafiyatem von Modul bir Modul Strang Stattmodul WDP Kontaktbereich<br>2.Tams RC-Link Modul 1 Modul 3 Modul 1 001 - 024                                                                                                    |
| Digitalsystem-Typ: Tams RC-Link  Com-Port: COM10 (USB Serial Port)  Baudrate: 19200                                                                                                    |                                                                                                    |
|                                                                                                    | Neue RM Module Zuweisung         Digitalgystem:         2 Tams RC Link.           BM Module Zuweisung löschen         Von Modul:         Modul 1         Tes Modul:         Modul 3           Statmodul WDP:         Modul 1         Kontakte 001 - 024         Übernehmen |
| Image: Bardware         Erogrammeinstellungen         Externe Software         Speichern & Schließen                                                                                                    | Hardware Rogrammeinstellungen Externe Software Speichern & Schließen                                                                                                    |

1. RC-Link als (weitere) Zentrale anmelden und Rückmeldemodule zuweisen

Hier wird das Tams RC-Link zusätzlich zu einer CS2 angemeldet. Die Com-Port-Nummer muss man unter den Systemeinstellungen des PC herausfinden. Das RC-Talk kann mit einer Baudrate von 9600 oder 19200 arbeiten, in WDP bleibt es immer bei 19200, leider lassen sich in WDP auch weder Handshake noch Flow-Control für den zum RC-Link gewählten Port einstellen. Einem RC-Link können max. 3 Module à 8 RMs zugewiesen werden. Nach Änderungen an den Schnittstellen muss WDP i.d.R. neu gestartet werden um die Einstellungen zu übernehmen.

| 🙀 Gleisbild :1 (52 x 30) |                                                 |
|--------------------------|-------------------------------------------------|
|                          | Rückmeldekontakte 🛛 🔀 🖻                         |
|                          | Kontaktnummer: 2                                |
|                          | Löschen <u>S</u> chließen                       |
|                          |                                                 |
|                          | Kontaktlänge (cm): 4.0                          |
|                          | <ul> <li>Dauerkontakt (Kontaktgleis)</li> </ul> |
|                          | C Momentkontakt (z.B.Reed, Schaltgl.)           |
|                          | Obigen Kontakt aufheben, wenn                   |
|                          | 0 belegt wird X<br>und MA                       |
|                          | Ein-/Ausschaltverzögerung (ms)                  |
|                          |                                                 |
|                          |                                                 |

## Zugnummernfelder im Gleisplan mit RC-Link-Rückmeldern verknüpfen.

Im Gleisbildeditor werden ZNFs definiert und RM-Nummern zugewiesen.

### Eigenschaftsdialog des ZNFs zum RMK 001 öffnen

| 🞬 Zugnummernfeld 001 (RMK 001) 🛛 💽 🔀                                                                                                    | 🚟 Zugnummernfeld 001 (RMK 001)                                                                                                    |
|----------------------------------------------------------------------------------------------------|----------------------------------------------------------------------------------------------------|
| ▶ Intelligentes ZNF 🔯 08 Verzögerung & Erkennung 🔤 III Name & Matrix                                                                                                    | 🔊 Intelligentes ZNF 🐯 🛛 Verzögerung & Erkennung 🔤 🔢 Name & Matrix                                                                                                    |
| ✓       Intelligentes Zugnummernfeld       ✓       Zwei Fahrtrichtungen konfigurieren         Zugehörige Rückmeldekontakte und Gleislängen<br>(unüberwachte Strecken K=0)       Image: Complexity of the strecken K=0         Rückmeldekontakt       Länge (cm)       Image: Complexity of the strecken K=0         001       4.0       Image: Complexity of the strecken K=0         Länge (cm)       Image: Complexity of the strecken K=0         Image: Complexity of the strecken K=0       Image: Complexity of the strecken K=0         Image: Complexity of the strecken K=0       Image: Complexity of the strecken K=0         Image: Complexity of the strecken K=0       Image: Complexity of the strecken K=0         Image: Complexity of the strecken K=0       Image: Complexity of the strecken K=0         Image: Complexity of the strecken K=0       Image: Complexity of the strecken K=0         Image: Complexity of the strecken K=0       Image: Complexity of the strecken K=0         Image: Complexity of the strecken K=0       Image: Complexity of the strecken K=0         Image: Complexity of the strecken K=0       Image: Complexity of the strecken K=0         Image: Complexity of the strecken K=0       Image: Complexity of the strecken K=0         Image: Complexity of the strecken K=0       Image: Complexity of the strecken K=0         Image: Complexity of the strecken K=0       Image: Complexity of the strecken K=0 | Ein-Ausschaltverzögerung (ms)<br>Einschaltverzögerung 0 • • • • • • • • • • • • • • • • • •                                                                                   |
| Gesamtlänge 4.0 cm<br>Reihenfolge Links → Rechts beachten!                                                                                                    | Adresse                                                                                                    |
| $ \begin{array}{c} \bullet \bullet \bullet \bullet \bullet \bullet \bullet \bullet \bullet \bullet \bullet \bullet \bullet \bullet \bullet \bullet \bullet \bullet \bullet$                                                                                                    | Fahttrichtungsdarstellung im Zugnummernfeld nach Erkennung         Automatisch (nur sinnvoll bei 2-Leiter)         Erkannte Richtung invertieren         Statisch         Ost |
| Zuglänge begrenzen (in cm)<br>→ □ max. 0 ← □ max. 0KAbbrechen                                                                                                    | <u>Q</u> K <u>Abbrechen</u>                                                                                                    |

Auf der Karteikarte "Verzögerung & Erkennung" den RC-Link als Zugnummernerkennung und unter Adresse des Detektors die Leser-Nummer einstellen. Ist die Fahrtrichtungsinformation nicht vorhanden, kann man wählen in welcher Richtung das Fahrzeug dargestellt werden soll. Die Option automatische Fahrtrichtungsdarstellung wird im vierten Abschnitt behandelt.

# 2. Loks bzw. Zugzusammenstellungen in der Lokdatenbank für RC-Link erkennbar konfigurieren.

Die UIDs der TAGs sind (i.d.R.) nicht änderbar. Für die handelsüblichen TAGs (einige Cent bis 2 Euro pro Stück) wird vom COL13.56 in Verbindung mit dem RC-Link eine Zahl aus dem DCC-Bereich d.h. zwischen 1 und 10239 angezeigt, wovon WDP 1 bis 9999 unterstützt.

| Fahrzeug-Assistent                                                                                                    |                                                                                                    |
|----------------------------------------------------------------------------------------------------|----------------------------------------------------------------------------------------------------|
| Unbekanntes Fahrzeug erkannt<br>Win-Digipet hat ein oder mehrere neue unbekannte Fahrzeug(e) erkannt!                    |                                                                                                    |
| Es wurde ein Fahrzeug gemeldet vom 2. Tams RC-Link Railcom-Detector Nr.<br>1 mit nicht zugewiesener Digitaladresse 4676! | 🖉 Fahrzeug:Editor Lok(4676)                                                                                                    |
| Als neue Lok anlegen     Als neuen Waggon anlegen     Einem vorhandenen Fahrzeug zuweisen                                | E Grunddaten 👬 Ealvesug Decoder 🗶 Ealvesgenschalten fx 1 🗰 Funktons-Qecoder 🖉 Wartung/Zugeternung<br>Fahrzeug<br>Beschreibung Neue Lok                                                                                                    |
| Adresse Baureihe Standort Digitalsystem                                                                                  | Barehe     Lok     Markin     C       Bemelkungen     - Be Stop über Freigabe am Zatt     - Be Stop über Freigabe am Zatt     - Epoche Will       - Stop and Bremerezogeung     - 20       - Stop and Bremerezogeung     - 20       - Stop and Bremerezogeung     - 20       - Stop and Bremerezogeung     - 20 |
|                                                                                                    | Fahrzeug/Mariak<br>Lakonotiversige: E-Lak<br>Wagentige: Güster<br>Lärge (2) Einzelfahrzeug                                                                                                    |
| Diesen Dialog nicht mehr automatisch öffnen beim Erkennen eines unbekannten Fahrzeuges         Zurück     Weiter         | EldoraunvaH<br>Who Dignet Sitkin<br>Cotteortin N. Bickin<br>@ Egone Sickin Dana                                                                                                    |

Fährt oder stellt ein Fahrzeug mit TAG über eine der Antennen im Gleis, meldet WDP, dass eine Adresse erkannt wurde und welche. Mit Klick auf weiter wird in den Lokdatenbankdialog verzweigt um ein neues Fahrzeug anzulegen.

| 🗱 Fahrzeug-Editor Lok(4676)                                                                   |                                                          |                                                                   |
|-----------------------------------------------------------------------------------------------|----------------------------------------------------------|-------------------------------------------------------------------|
| 🗄 Grunddaten 🕌 🚟 Eahrzeug-Dee                                                                 | eoder 🛃 Eahreigenschatten 🛛 fx1🛤 Funktions-Decoder 👂 War | tung/Zugerkennung                                                 |
| Decoder                                                                                       | Fahrzeug-Funktionen                                      |                                                                   |
| Digital-Adresse: 4676                                                                         | Beschreibung ## Schaltmodus Sounddatei/Makro             | Verst. P-Std.                                                     |
|                                                                                               | Spitzenbeleuchtung f00 Schalter                          |                                                                   |
| Decoderty: DCC (128)<br>Decodertest:<br>Gesteast von Dybdigsten:<br>1. Markin Cennal Staten 2 |                                                          |                                                                   |
|                                                                                               | Funktion (00                                             |                                                                   |
|                                                                                               | 😮 100 💌 💑 Spitzenbeleuchtung 💌 Schalter 💌 🗖              | Versteckt 🥅 Profil-Standard                                       |
|                                                                                               | Decoderfunktion                                          | Übernehmen                                                        |
|                                                                                               |                                                          | Bilderauswahl                                                     |
|                                                                                               |                                                          | Win-Digipet-Bilder COLLECTION Bilder Bilder Eigene Bilder (Datei) |

Für die gefundene Lok wird daher unter WDP und natürlich auch im DCC-Decoder (CV1) die gelesene UID als lange DCC-Adresse eingestellt. Unter dieser Adresse wird die Lok dann zukünftig erkannt und gesteuert.

Dieses Vorgehen klappt nur dann so einfach, wenn sich der Decoder auf eine DCC-Adresse einstellen lässt.

Gibt es in der Lokdatenbank bereits eine oder mehrere Loks mit der gefundenen Adresse – unabhängig davon mit welchem Protokoll - listet WDP alle Fahrzeuge mit der numerisch gleichen Adresse auf und die gefundene Nummer ist einer dieser Fahrzeuge zuweisbar.

| Fahrzeug-Assistent                                                                                 | X                                     | Fahrzeug-Assistent 🛛 🛛                                                                                            |
|----------------------------------------------------------------------------------------------------|---------------------------------------|----------------------------------------------------------------------------------------------------|
| Unbekanntes Fahrzeug erkannt<br>Win-Digipet hat ein oder mehrere neue unbekannte Fahrzeug(e) :     | rkannt 🕌                              | Verknüpfung erfolgreich<br>Das Fahrzeug wurde erfolgreich mit der Fahrzeug-Datenbank von Win-Digipet<br>verknüpft |
| Es wurde ein Fahrzeug gemeldet vom 2. Tams RC-Lini<br>1 mit nicht zugewiesener Digitaladresse 247! | s Railcom-Detector Nr.<br>gon anlegen |                                                                                                    |
| Einem vorhandenen Fahrzeug zuweisen                                                                |                                       |                                                                                                    |
| Adresse Baureihe Standort Digitalsystem                                                            |                                       |                                                                                                    |
| 0247 81005 Anlage 1. Märklin Cer<br>0247 BR247 Anlage 1. Märklin Cer                               | tral Station 2<br>tral Station 2      |                                                                                                    |
|                                                                                                    |                                       | Ich möchte ein weiteres Fahrzeug aus der Zentrale anlegen/verknüpten                                              |
| Diesen Dialog nicht mehr automatisch öffnen beim Erkennen e                                        | nes unbekannten Fahrzeuges            |                                                                                                    |
| < <u>Z</u> uriick                                                                                  | Veiter <u>A</u> bbrechen              | <zurück <u="">Fertigstellen <u>Abbrechen</u></zurück>                                                             |

Wenn in der Datenbank bereits Fahrzeuge mit der gefundenen Nummer als Adresse vorhanden sind, listet WDP alle diese Fahrzeuge unabhängig vom Protokoll (Gleisformat) auf. Hier hat die BR81 die Motorola-2-Adresse 247, der BR247 ist die M3-Adresse 247 zugewiesen. Mit Klick auf "Weiter" würde Letzere zukünftig immer angezeigt, wenn das RC-Link die Nummer 247 erkennt.

# Workarround: Zuordnen einer beliebigen Nummer zu einer vorgegebenen Adresse.

Bei älteren Motorola-Decoder sind bekanntlich nur die Adressen 1 bis 80 darstellbar. Es ist sehr mühsam TAGs zu finden, bei denen vom RC-Link eine Zahl zwischen 1 und 80 gemeldet wird, um damit einen älteren Motorola-Decoder zu spiegeln. Glücklicherweise ermöglicht die WDP-Zugzusammenstellungssoption einen Workarround. Einem beliebigem Triebfahrzeug können Waggons angehängt werden, zu denen auch Decoder konfiguriert werden können. Wir können für den TAG unter der Lok quasi einen virtuellen Geisterwagen anhängen. Im Gleisbild wird immer die Zugbezeichnung angezeigt, die wir ggf wie das Triebfahrzeug nennen können. Stellt man eine Lok mit einem TAG, im Beispiel die 81005 mit der Motorola-Adresse 247 und dem darunter montiertem TAG mit der die Nummer 1445 über die Antenne eines Lesers, führt das zum Öffnen des Dialoges "Unbekanntes Fahrzeug erkannt".

| Fahrzeug-Assistent                                                                                                    | 🚆 Fahrzeug-Editor Waggon(1445)                                                                                                    | i 📥 🔁 🔀                                                                    |
|----------------------------------------------------------------------------------------------------|----------------------------------------------------------------------------------------------------|----------------------------------------------------------------------------|
| Unbekanntes Fahrzeug erkannt<br>Win-Digipet hat ein oder mehrere neue unbekannte Fahrzeug(e) erkannt                           | Egrunddaten Katter Fahrzeug Decoder D Waitung/Zugekennung Viele<br>Fahrzeug<br>Beschreibung Neuer Waggon                               | aggon<br>1945 🕈 🗈 🕁 🛱                                                      |
| Es wurde ein Fahrzeug gemeldet vom 2. Tams RC-Link Railcom-Detector Nr.<br>1 mit nicht zugewiesener Digitaladresse 1445!       | Benefkunger: Waggon Marke: Märklin V<br>Benefkunger: Fahrzeug/Kan                                                                      |                                                                            |
| C Als neue Lok anlegen C Als neuen Waggon anlegen C Einem vorhandenen Fahrzeug zuweisen Adtesse Baurche Standort Dicitatewatem | - Veringiöle                                                                                                    |                                                                            |
|                                                                                                    | Fahrzeugänge LiP (n on)     • ubegönz       Wagenhyz:     IC/ICE       Länge (A)     Einzellahrzeug       Länge (A)     Einzellahrzeug | tückwärts                                                                  |
| Diesen Dialog nicht mehr automatisch ölftnen beim Erkennen eines unbekannten Fahrzeuges     (Zutlick. Weiter Abbrechen         |                                                                                                    | Bilderauswahl<br>Win-Digipet-Bilder<br>COLLECTION Bilder<br>Bilder (Datei) |

Um den Wagen als Geisterwagen für die 81005 anzulegen, wird diesmal "Als neuen Waggon anlegen" angewählt und auf "Weiter" geklickt um den Wagen in der Datenbank anzulegen!

| 📲 Fahrzeug-Editor Geisterwa(1445)                                                                            | 🖼 Fahrzeug-Editor Geisterwa(1445)                                                                                                    | i 🔺 🔛 🔀                                                                                            |
|----------------------------------------------------------------------------------------------------|----------------------------------------------------------------------------------------------------|----------------------------------------------------------------------------------------------------|
|                                                                                                    | Granddaten      Granddaten     Granddaten | Appon<br>SSS → S → S → S<br>SSO → S = C → S ≠ T<br>SSO → S = C → S ≠ T<br>Vesteckt   PolitiStandad |
| Bideraunvah<br>Win-Digger Bider<br>Contrection N Bider<br>() Eigene Bider (Dates)<br>() Eigene Bider (Dates) |                                                                                                    | Bilderauswahl<br>Win-Digipet Bilder<br>COLLECTION Bilder<br>Bilder<br>Eigene Bilder (Datei)        |

Die Bezeichnungen werden so geändert, dass man in der Datenbank leicht sehen kann welche Aufgabe der Wagen hat. Auf der Karteikarte "Fahrzeug-Decoder" hat WDP bereits die erkannte Nummer unter Digital-Adresse eingetragen. Es wird kontrolliert, ob die Adresse stimmt und als Protokoll DCC[128] eingestellt wurde. Der Haken vor "Kein Decoder im Fahrzeug darf keinesfalls gesetzt sein!

| <u>G</u> runddaten <u>Eahrzeug-Decoder</u>                                                                                                    |              | Geisterwa                                                                  |
|----------------------------------------------------------------------------------------------------|--------------|----------------------------------------------------------------------------|
| Aktuelle Betriebsstunden:     000:00:00       Wartungsintervall (Min):     600       Gesamtstunden ändern:     00:00     0K       Wartung     Reset Gesamtstunden |              | 0<br>Stop < > f0 ( ∩ R ) 0                                                 |
|                                                                                                    | Zugerkennung |                                                                            |
|                                                                                                    |              | Bilderauswahl<br>Win-Digipet-Bilder<br>COLLECTION Bilder<br>Bilder (Datei) |

Auf der Karteikarte "Wartung/Zugerkennung" wird geprüft, ob das Häkchen unter Zugerkennung vor "Tams RC-Link Railcom Detector" korrekt gesetzt wurde.

Im nächsten Schritt wird aus der Lokomotive 81005 und dem Geisterwagen ein Zug gebildet. Zuerst aus dem Menu den Dialog "Zugzusammenstellung" aufrufen. In der Zugliste links oben ist bereits einen Zug mit einer Vectron vorhanden.

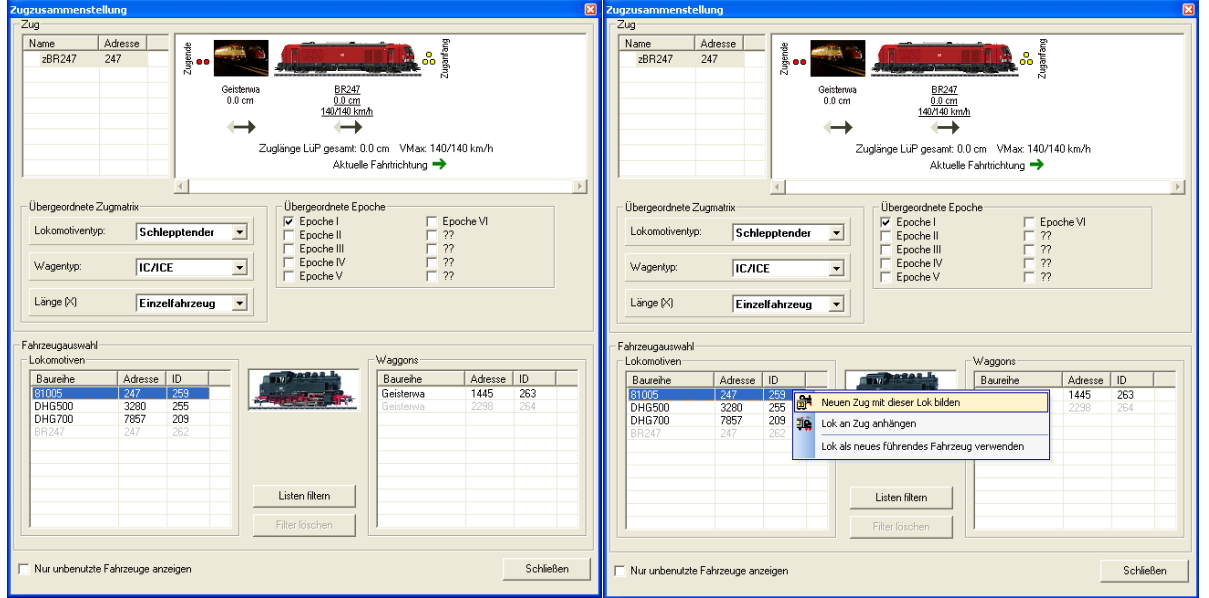

Unter Fahrzeugauswahl sind links die Triebfahrzeuge gelistet, rechts die Wagen. Die 81005 wird mit Rechtsklick angewählt und auf "Neuen Zug mit dieser Lok bilden" geklickt.

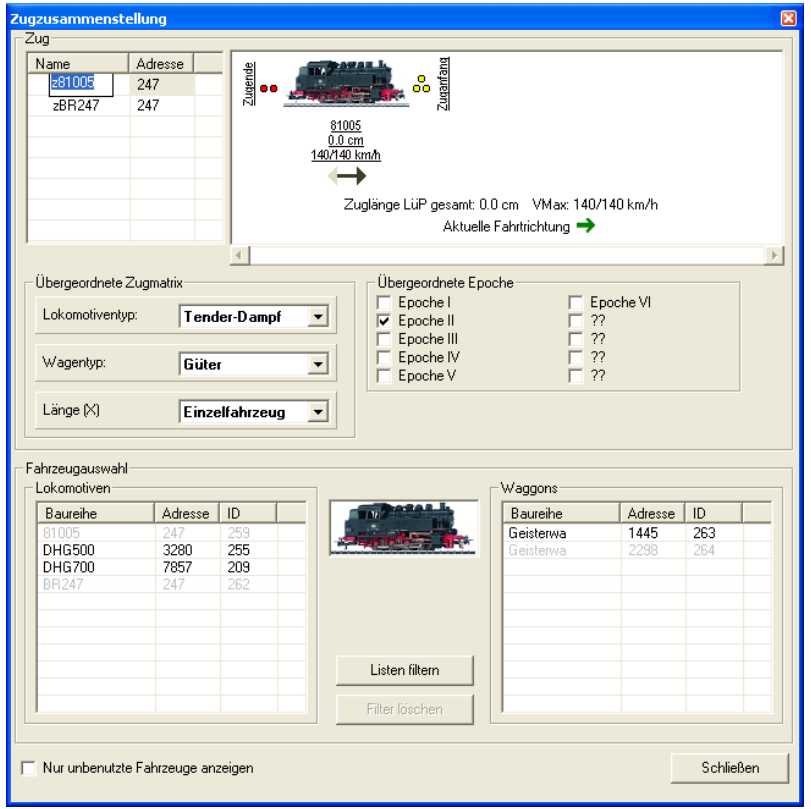

In der Zugliste erscheint jetzt ein zweiter Eintrag. Der Name des Zuges kann editiert werden, z.B. in dem an ein kleines "z" vor die Loknummer eingefügt. Das Bild der 81 wird jetzt oben rechts angezeigt. Bisher besteht dieser Zug nur aus der Lok.

| Zugzusammenstellu    | ng                                            |                       |         | ×         |
|----------------------|-----------------------------------------------|-----------------------|---------|-----------|
| Zug                  |                                               |                       |         |           |
| Name Ad              | resse 🦉 🤤                                     |                       |         |           |
| z81005 24            | 7 🚽 👼 🐽 🚛 👘 💑                                 |                       |         |           |
| zBR247 24            | 7 🕺 🦾 📶                                       |                       |         |           |
|                      | 81005<br>0.0 cm                               |                       |         |           |
|                      | <u>140/140 km/h</u>                           |                       |         |           |
|                      | $\rightarrow$                                 |                       |         |           |
|                      | Zuglänge LüP gesamt: 0.0 cr                   | n VMax: 140/140       | ) km/h  |           |
|                      | Aktuelle Fał                                  | nrtrichtung 🔿         |         |           |
| 1                    | <                                             |                       |         | E.        |
| — Übergeordnete Zugr | natriv — Übergeordnete Epoche                 |                       |         |           |
| obergeoranete zagi   |                                               | Epoc                  | he VI   |           |
| Lokomotiventyp:      | Tender-Dampf 💌 🔽 Epoche II                    | F ??                  |         |           |
|                      | Epoche III                                    | <u> </u>              |         |           |
| Wagentyp:            | Güter                                         |                       |         |           |
|                      |                                               | ,                     |         |           |
| Länge (X)            | Einzelfahrzeug 💌                              |                       |         |           |
|                      |                                               |                       |         |           |
| -<br>Fahrzeugauswahl |                                               |                       |         |           |
| Lokomotiven          | ~w                                            | aggons                |         |           |
| Baureihe             | Adresse ID                                    | Baureihe              | Adresse | ID        |
| 81005                |                                               | <sup>2</sup> oisterwa | 1445    | 263       |
| DHG500               | Reuen Zug mit diesem Waggon bilden            | sterwa                | 2298    | 264       |
| BR247                | 🚛 Waggon an Zug anhängen                      |                       |         |           |
|                      | Waggon als neues führendes Fahrzeug verwenden |                       |         |           |
|                      |                                               | _                     |         |           |
|                      |                                               |                       |         |           |
|                      | Listen filtern                                |                       |         |           |
|                      | Filter löschen                                |                       |         |           |
|                      |                                               |                       |         |           |
|                      |                                               |                       |         |           |
| Nur unbenutzte Fa    | hrzeuge anzeigen                              |                       |         | Schließen |
|                      |                                               |                       |         |           |

Mit Rechtsklick auf den vorhin angelegten Geisterwagen mit der Nummer 1445 aus dem TAG kann der Wagen jetzt an den oben selektierten Zug angehängt werden.

| Zug         Name       Adresse         281005       247         2BR247       247         Geisterwa       81005         0.0 cm       140/140 km/h         Wagentyp:       Tender-Dampf         Ubergeordnete Zugmatrix       Übergeordnete Epoche         Ubergeordnete Zugmatrix       Übergeordnete Epoche         Ubergeordnete Zugmatrix       Übergeordnete Epoche         Ubergeordnete Zugmatrix       Übergeordnete Epoche         Vagentyp:       Guiter         Länge (X)       Einzelfahrzeug         Fahrzeugauswahl       Einzelfahrzeug         Lokomotiven       Baureihe         Adresse       ID         Stopp       255         DHG500       3280         255       209         BR247       247         247       262         Listen filtern       Eisterwa         Eister filtern       Eisterwa         Eister filtern       Eisterwa         Eister filtern       Eisterwa                                                                                                    |         |
|----------------------------------------------------------------------------------------------------|---------|
| Name       Adresse         p81005       247         zBR247       247         247       247         288247       247         247       247         0.0 cm <u>81005</u> 0.0 cm <u>140/140 kmh</u> 2uglänge LüP gesamt: 0.0 cm       VMax: 140/140 km/h         Zuglänge LüP gesamt: 0.0 cm       VMax: 140/140 km/h         Lokomotiventyp:       Tender-Dampf         Vbergeordnete Zugmatrix       Übergeordnete Epoche         Epoche II       ??         Epoche II       ??         Epoche II       ??         Epoche II       ??         Epoche V       ??         Epoche III       ??         Epoche III       ??         Epoche III       ??         Epoche V       ??         Ebocho V       ??         Ebocho Za80       255         DH6500       3280       255         DH6500       280       255         DH6700       7857       209         BR247       247       262         Listen filtern                                                                                                    |         |
| ≥81005       247         2BR247       247         2BR247       247         Geisterwa       81005         0.0 cm       9005         140/140 km/h         Aktuelle Fahttrichtung →         Ubergeordnete Zugmatix         Lokomotiventyp:         Tender-Dampf ▼         Wagentyp:       Giter         Linge (X)       Einzelfahrzeug ▼         Baureihe       Adresse ID         DH6500       3280         255       1445         DH6500       3280         247       247         247       247         247       247         262       1445         Listen filtern       Einzelf ahrzeug         Listen filtern       Einzelf ahrzeug                                                                                                    |         |
| 28R247       247       A         Geisterwa       81005         0.0 cm       140/140 km/h         Cuglänge LüP gesamt: 0.0 cm       VMax: 140/140 km/h         Aktuelle Fahrtrichtung →       Zuglänge LüP gesamt: 0.0 cm       VMax: 140/140 km/h         Ubergeordnete Zugmatrix       Ubergeordnete Epoche       Epoche V         Vagentyp:       Güter       Epoche II       Provene V         Einzelfahrzeug       V       ??       Epoche V       ??         Fahrzeugauswahl       Lokomotiven       States       D       States       D         Baureihe       Adresse       ID       Einzelfahrzeug       Einzelfahrzeug       Ei                                                                                                    |         |
| Geisteriva       81005         0.0 cm       140/140 km/h         Lakomotiventyp:       Tender-Dampf         Wagentyp:       Güter         Giter       ©         Epoche II       ??         Epoche III       ??         Epoche III       ??         Epoche III       ??         Epoche III       ??         Epoche III       ??         Epoche III       ??         Epoche V       ??         Epoche V       ??         Epoche V       ??         Epoche III       ??         Epoche V       ??         Epoche V       ??         Epoche V       ??         Epoche V       ??         Epoche V       ??         Epoche V       ??         Baureihe       Adresse ID         DH6700       ?857       ?29         BR247       247       ?62         Elsten filtern       I       I         IIIIIIIIIIIIIIIIIIIIIIIIIIIIIIIIIIII                                                                                                    |         |
| 140/140 km/h         Lokomotiventyp:       Tender-D ampf         Wagentyp:       Güter         Einzelfahrzeug          Sahrzeugauswahl       Vaggons         Lokomotiventyp       Einzelfahrzeug         Baureihe       Adresse         Baureihe       Adresse         Baureihe       Adresse         Bareihe       Adresse         Bareihe       Adresse <td></td>                                                                                                    |         |
| Ubergeordnete Zugmatrix       Ubergeordnete Epoche         Lokomotiventyp:       Tender-Dampf         Wagentyp:       Güter         Länge (X)       Einzelfahrzeug         Baureihe       Adresse         1005       247         203       255         DHG500       7857         BR247       247         247       262         Isten filter       Listen filter         Filter löschen       Listen filter         Listen filter       Listen filter         Listen filter       Listen filter         Listen filter       Listen filter                                                                                                    |         |
| Zuglänge LüP gesamt: 0.0 cm VMax: 140/140 km/h   Aktuelle Fahrtrichtung →     Ubergeordnete Zugmatrix   Lokomotiventyp:   Tender-Dampf   Wagentyp:   Giiter     Epoche I   Epoche II   P:   Epoche III   P:   Epoche III   P:   Epoche V   P:   Epoche V   P:   Epoche III   P:   Epoche III   P:   Epoche III   P:   Epoche III   P:   Epoche III   P:   Epoche IIII   P:   Epoche IIIIIIIIIIIIIIIIIIIIIIIIIIIIIIIIIIII                                                                                                    |         |
| Aktuelle Fahrtrichtung →         Ubergeordnete Zugmatrix         Lokomotiventyp:       Tender-Dampf         Wagentyp:       Giuter         Länge (X)       Einzelfahrzeug         Baureihe       Adresse         DH6500       3280         DH6500       3280         Baureihe       Adresse         DH6700       7857         BR247       247         Z47       255         DH6700       7857         BR247       247         Z47       252         Listen filtern       Iter Inder Inde                                                                                                    |         |
| Ubergeordnete Zugmatrix       Ubergeordnete Epoche         Lokomotiventyp:       Tender-Dampf         Wagentyp:       Güiter         Länge (X)       Einzelfahrzeug         Baureihe       Adresse         Adresse       ID         Blureihe       Adresse         DHG500       3280         247       255         DHG500       3280         BB247       247         247       262         Filter löschen       Eisten filtern         Filter löschen       Eisten filtern                                                                                                    |         |
| Übergeordnete Zugmatrix       Übergeordnete Epoche         Lokomotiventyp:       Tender-Dampf         Wagentyp:       Güter         Länge (X)       Einzelfahrzeug         Baureihe       Adresse         Baureihe       Adresse         DH6500       3280         DH6500       3280         BR247       247         Z47       255         DH6700       7857         BR247       247         Z47       252         Listen filtern       Image: State State Sta                                                                                                    |         |
| Lokomotiventyp:       Tender-Dampf         Wagentyp:       Güiter         Länge (X)       Einzelfahrzeug         Baureihe       Adresse         Baureihe       Adresse         Blureihe       Adresse         DHG500       3280         DHG500       3280         BBA247       247         Zén       Einzelfahrzeug         Listen filtern       Image (K)         Filter löschen       Image (K)                                                                                                    |         |
| Lokomotiventyp: Tender-Dampf  Wagentyp: Güter Güter Umage (X) Einzelfahrzeug Ahrzeugauswahl Lokomotiven Baureihe Adresse ID Seisterwa Adresse ID Seisterwa Adresse ID Geisterwa Adresse ID Geisterwa Adresse ID Geisterwa Adresse ID Geisterwa Adresse ID Filter föschen                                                                                                    |         |
| Wagentyp:       Güter       ??         Länge (X)       Einzelfahrzeug       ??         Länge (X)       Einzelfahrzeug       ??         shrzeugauswahl                                                                                                    |         |
| Wagentyp:       Güter       Epoche IV       ??         Länge (X)       Einzelfahrzeug       ??         bakrzeugauswahl                                                                                                    |         |
| Länge (X) Einzelfahrzeug  Länge (X) Einzelfahrzeug  Lökomotiven Baureihe Adresse ID 81005 247 259 DHG500 3280 255 DHG500 3280 255 DHG700 7857 203 BR247 247 262 Listen filtern Listen filtern Filter löschen                                                                                                    |         |
| Länge (X)       Einzelfahrzeug         ahrzeugauswahl         Lokomotiven         Baureihe       Adresse       ID         81005       247       259         DHG500       3280       255         DHG700       7857       209         BR247       247       262         Listen filtern       Indiana       Indiana         Filter löschen       Indiana       Indiana                                                                                                    |         |
| Adresse ID Baureihe Adresse ID Baureihe Adresse ID Baureihe Adresse ID Baureihe Adresse ID Baureihe Adresse ID Geisterwa 1445 263 Geisterwa 2298 264 DHG700 7857 209 BR247 247 262 Listen filtern Filter föschen Filter föschen                                                                                                    |         |
| Adresse ID Baureihe Adresse ID 247 259 DHG500 3280 255 DHG700 7857 209 BR247 247 262 Listen filtern Filter löschen                                                                                                    |         |
| Baureihe         Adresse         ID           Baureihe         Adresse         ID           81005         247         259           DHG500         3280         255           DHG700         7857         209           BR247         247         262           Listen filtern         Indextore         Indextore           Filter löschen         Indextore         Indextore                                                                                                    |         |
| Baureihe         Adresse         ID           81005         247         259           DHG500         3280         255           DHG700         7857         209           BR247         247         262           Listen filtern         Image: State State                                                                                                    |         |
| Bauterine         Adresse         ID           81005         247         259           DHG500         3280         255           DHG700         7857         209           BR247         247         262           Image: Second Second Sec                                                                                                    |         |
| Of IGOS         2447         255         OHIG700         7857         203           BR247         247         262         Image: State of the state of the st                                               |         |
| DHG700         7857         209           BR247         247         262           Image: Second Second Secon                                     |         |
| BR247       247       262         Image: Second second secon |         |
| Listen filtern<br>Filter löschen                                                                                                    |         |
| Listen filtern<br>Filter löschen                                                                                                    |         |
| Listen filtern<br>Filter löschen                                                                                                    |         |
| Listen hitern       Filter löschen                                                                                                    |         |
| Filter löschen                                                                                                    |         |
|                                                                                                    |         |
|                                                                                                    |         |
| Nur unbenutzte Fahrzeuge anzeigen Sch                                                                                                    | nließen |

Der virtuelle Geisterwagen ist jetzt fest mit der 81005 gekuppelt. Immer wenn der TAG 1445 von einem Detector gemeldet wird, wird im zugehörigen ZNF die Zugbezeichnung angezeigt.

| 🎬 Win-Digipet 2015.2 DEMOVERSION - [Gleisbild (52 x 30)] |
|----------------------------------------------------------|
| 🗱 Datei Lokleiste Ansicht Optionen Extras Eenster Hilfe  |
| : 🕾   🏟 🛍 💋 🐇 🆆 🛍 比 🏰   🎥   🌆 🛝   Zoom 28×28 🕞           |
| i 🔄 i 🕋 🖭 📕 🍋 🕸 🌽 🚥 🖋 📮 i 🔽 • i 🔚 • i 🔃 🕴 🚺              |
| 01-04                                                    |
| 81005 (247) DHG500 (3280) DHG700 (7857) BR247 (247)      |
|                                                          |
|                                                          |
| 281005                                                   |
| 0.0cm                                                    |

Im ZNF wird die Zugbezeichnung angezeigt. Beim "Überfahren" des ZNF mit der Maus wird auch das Bild angezeigt.

## 3. Optional Aufgleisrichtung konfigurieren.

Bei Fahrzeugen mit RailCom-fähigem Decoder wird die Aufgleisrichtung vom Decoder daraus geschlossen, ob an den in Fahrtrichtung rechten Rädern das positive DCC-Signal anliegt. Diese Information wird mit der Nummer codiert über RailCom vom Decoder in der RailCom-Lücke an den Detektor gesendet. Wegen der Symmetrie von Gleis und Lok funktioniert dies beim Märklin-3Leiter-System nicht. Man kann aber einen TAG so unter den Fahrzeugen montieren, dass er nur von einer Antenne erkannt wird, die auf der richtigen Seite im Gleis liegt.

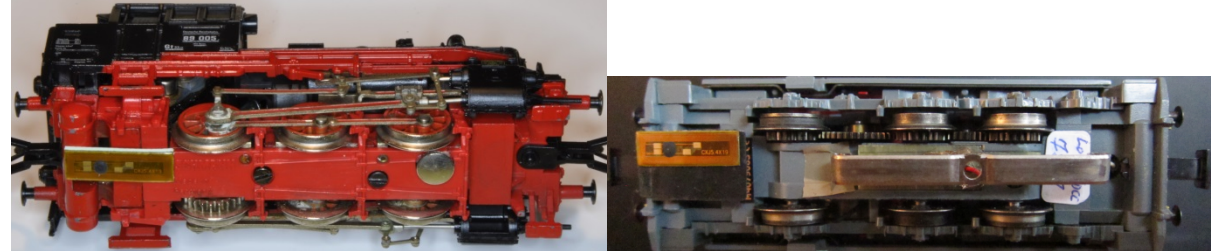

Der TAG - so lautet die Konvention - muss auf der Seite angebracht sein, wo sich bei Fleischmannloks der Schaltpilz befindet. Bei typischen Dampfloks auf der Lokführerseite, also Blick vom Führerstand auf den Schornstein unter der rechten Fahrzeughälfte, bei Dieselloks, wie der DHG500 oder der V60 gilt der längere Vorbau als vorn. Bei symmetrisch erscheinenden Loks mit zwei Führerständen gilt natürlich die entsprechende Kennzeichnung 1(V) und 2(H).

Im Gleis müssen zwei - leicht versetzte - Antennen montiert werden.

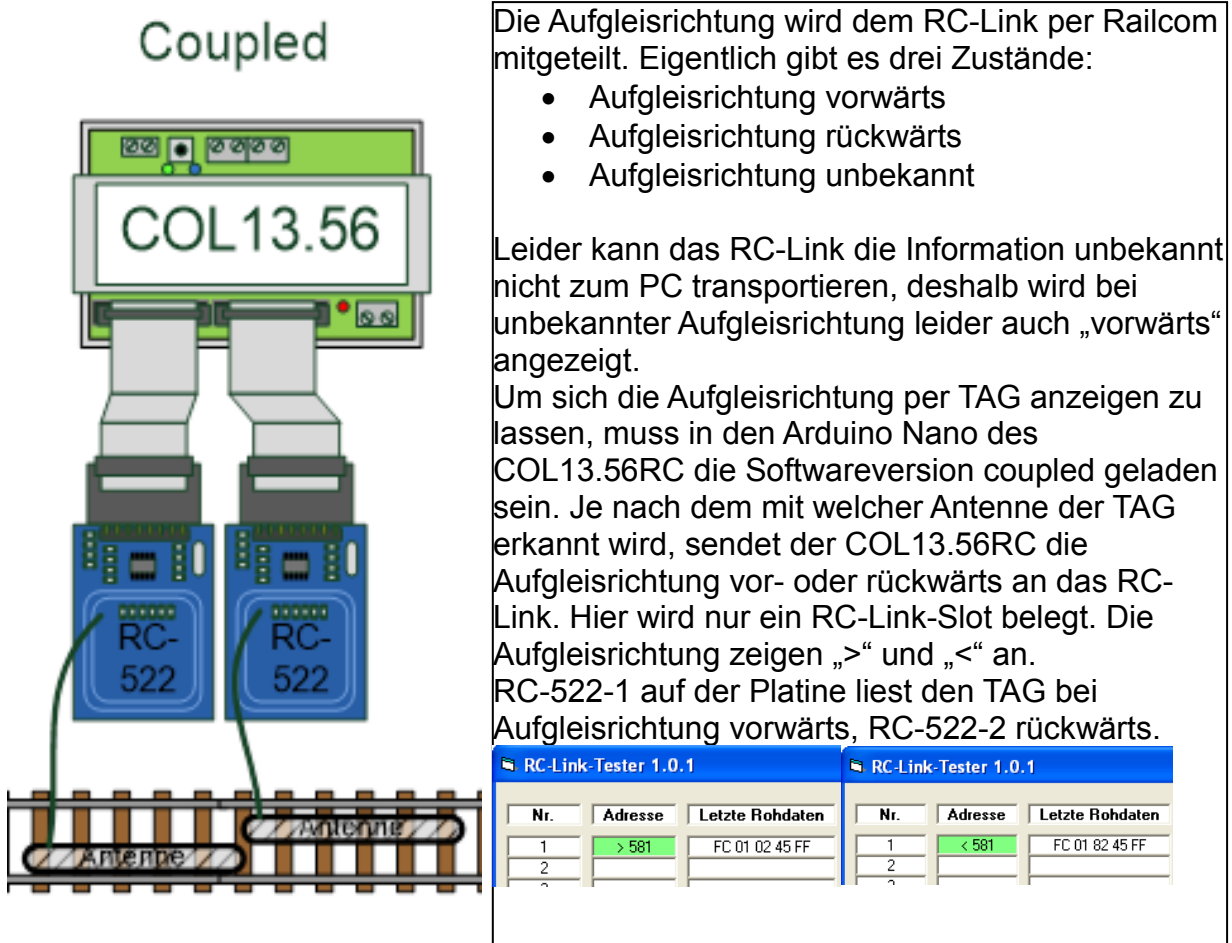

### Aufgleisrichtung in Win-Digipet:

Ist die Aufgleisrichtung RailCom konform codiert, kann sie in den Zugnummernfeldern automatische korrekt angezeigt werden. Dazu muss nur die entsprechende Option im Eigenschaftsdialog auf der Karteikarte "Verzögerung und Erkennung" eingestellt sein. Die Klammer (nur sinnvoll bei 2-Leiter) kann man getrost ignorieren, bei Verwendung der asymmetrisch montierter RFIDs getrost funktioniert es auch beim Märklin-3-Leitersvstem, wenn das Häkchen gesetzt ist.

| 🚟 Zugnummernfeld 001 (RMK 001)                                                                                                    |
|----------------------------------------------------------------------------------------------------|
| 🔊 Intelligentes ZNF 🐯 🕼 Verzögerung & Erkennung 🚮 🔢 🔛 Name & Matrix                                                                    |
| Ein-/Ausschaltverzögerung (ms)                                                                                                    |
| Ausschaltverzögerung                                                                                                    |
| Zugnummernerkennung                                                                                                    |
| 2. Tams RC-Link Railcom Detector                                                                                                    |
| Detektor 1                                                                                                    |
| Fahrtrichtungsdarstellung im Zugnummernfeld nach Erkennung<br>Æutomatisch (nur sinnvoll bei 2-Leiter)<br>Erkannte Bichtung invertieren |
| C Statisch:                                                                                                    |
| <u>D</u> K <u>Abbrechen</u>                                                                                                    |

Die Option "Automatisch" kann und muss für jedes Zugnummernfeld mit Detektor individuell eingestellt werden. Die automatisch korrekte Anzeige funktioniert bei Verwendung von RFIDs nicht nur für 3-Leiter-Fahrzeuge, sondern ist, da es sich um ein kontaktloses System handelt, auch bei Fahrzeugen ohne eigene Stromversorgung einsetzbar.

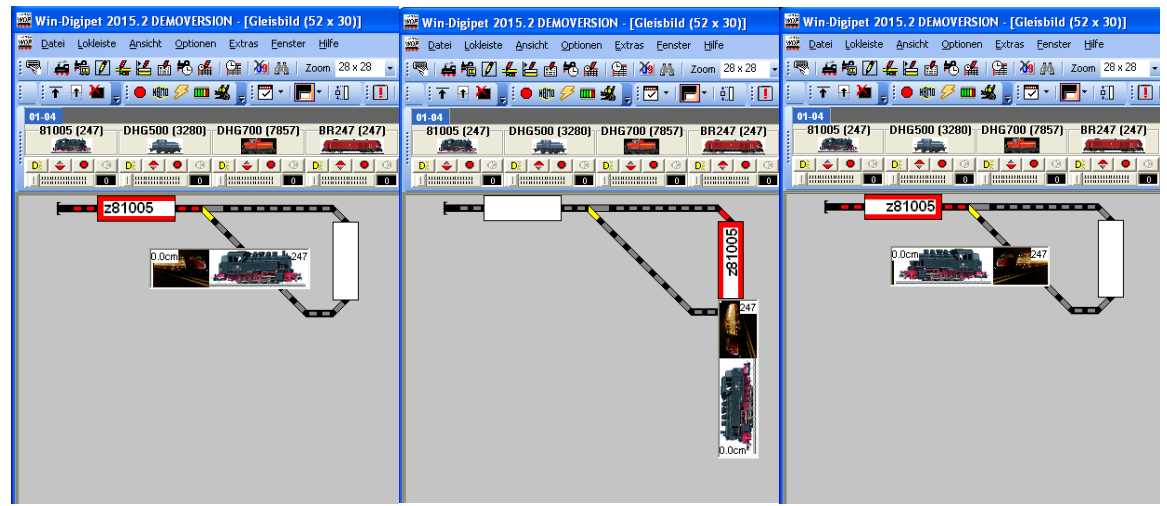

Durchfährt man die Kehrschleife manuell (im abgebildeten Beispiel im Uhrzeigersinn) zeigt Win-Digipet Aufgleisrichtung und Fahrtrichtung unabhängig voneinander korrekt an.

#### Siehe auch Links im Artikel DiMo 1/18 Seite 62ff

(http://www.vgbahn.de/downloads/dimo/2018Heft1/Links\_RFID\_via\_RailCom.pdf)

 [WDP01]
 https://www.windigipet.de/foren/index.php?action=downloadWDP:sa=dl;id=wdp\_2015\_2\_demo\_d

 [WDP02]
 http://www.converts.eu/col1356.html

 [WDP03]
 http://www.viessmann-modell.com/cmsexp/images/file/Prospekte/Handbuch%20Version%202015%20Schnelleinstieg.pdf

 [WDP04]
 https://www.windigipet.de/foren/index.php?page=menu\_de\_0851\_01\_00\_page\_video\_workshops